# Shipping with Maersk Go:

Everything you need to know

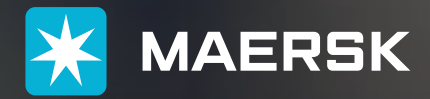

ALL THE WAY

Maersk Go is your on-demand, flexible way to book ocean freight at competitive rates. Maersk Go offers you real-time quotes, instant confirmation, loading priority, free amendment, and the ability to book up to 7 weeks in advance.

Up ahead, you'll find a complete run-through of Maersk Go, covering everything including the booking and post-booking experience. You'll also find information on what documents you need when shipping with Go, important terms & conditions, which value-added services you can use to make the most of your booking, as well as a checklist to have you covered.

### Explore the end-to-end Maersk Go journey overview

Click on a phase of the booking process to learn more about each one.

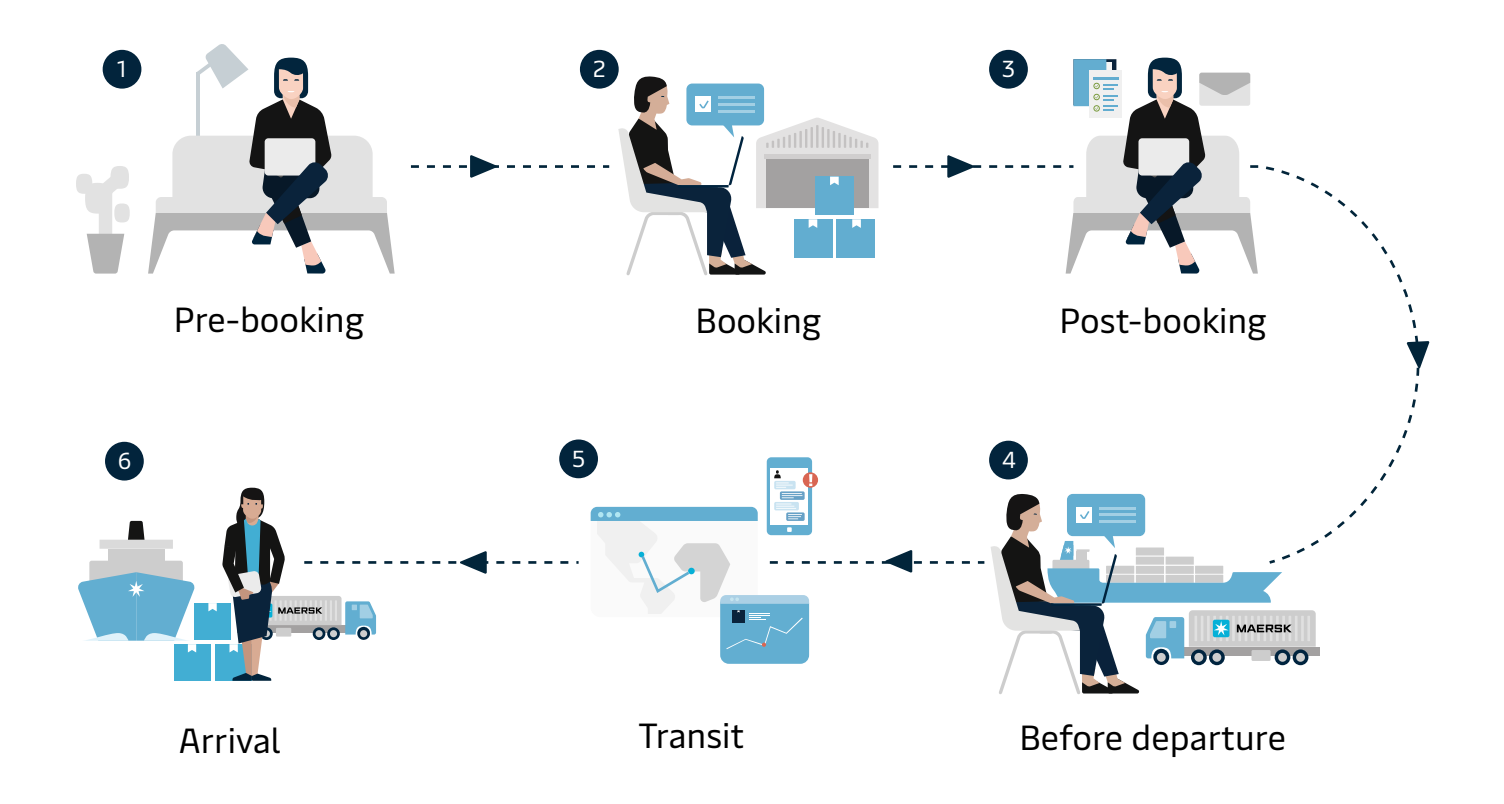

## Contents

| 1. | Pre- | booking journey with Maersk Go                        | 01    |
|----|------|-------------------------------------------------------|-------|
|    | 1.1  | Exploring Maersk Go features                          | 01    |
|    | 1.2  | Getting ready to ship                                 | 01    |
| _  |      |                                                       |       |
| 2. | Rool | king your Maersk Go shipment                          |       |
|    | 2.1  | Step-by-step booking process on Maersk Go             | 02    |
|    | 2.2  | Service charges and fees associated with Maersk Go    | 03-04 |
|    | 2.3  | Understanding the 'Booking Journey' pages             | 04-05 |
| 3. | Post | -booking experience with Maersk                       |       |
|    | 3.1  | Next steps after booking                              |       |
|    | 3.2  | Exploring the maersk.com hub                          | 06    |
|    | 3.3  | Documents required for your Go shipment               | 07    |
|    | 3.4  | Submitting shipping instructions (SI)                 | 07-08 |
|    | 3.5  | Amending or cancelling Go shipments                   |       |
|    | 3.6  | Optimising your Go booking which value-added services | 09    |
| 4. | Befo | ore departure                                         |       |
|    | 4.1  | Timelines for Go shipment                             | 10    |
|    | 4.2  | Export customs clearance procedures                   | 10-11 |
|    | 4.3  | Understanding Maersk Go terms and conditions          | 11    |
| 5. | Duri | ng transit                                            |       |
|    | 5.1  | Tracking your Go freight                              | 12    |
|    | 5.2  | Requesting support                                    | 12-13 |
|    | 5.3  | Understanding arrival notice                          |       |
| 6. | Afte | r arrival                                             | 14    |
|    | 6.1  | Import customs clearance and D&D charges              | 14    |
|    | 6.2  | Understanding the cargo release process               | 14    |
|    | 6.3  | Onward inland freight journey                         | 14    |

# 1 Pre-booking journey with Maersk Go

First, let's understand what Maersk Go is and what it offers for your business' shipping requirements.

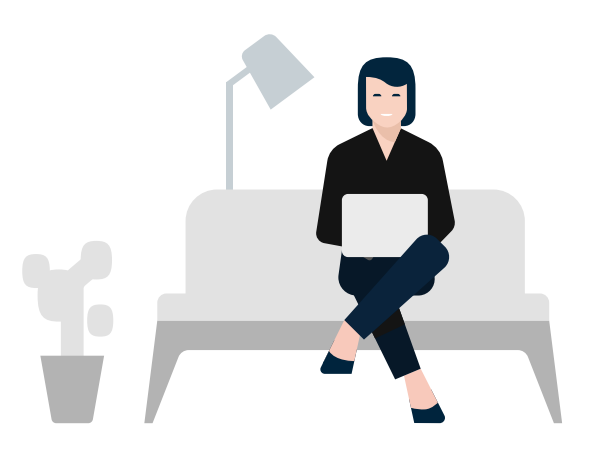

### 11 Exploring Maersk Go features

Maersk Go is designed to simplify your logistics. We offer a user-friendly interface with several key features to streamline your booking process:

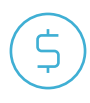

### **Instant Go shipping rates**

Get real-time, upfront freight quotes based on your cargo details.

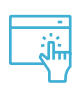

#### Fixed price online bookings Get final price quotes up front,

with no hidden fees.

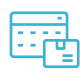

Book shipments up to 7 weeks in advance.

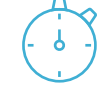

#### **Real-time availability**

Check container and vessel availability for your desired route.

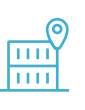

### Easy shipment tracking

Monitor your container's movements and progress throughout the journey.

|  |  | E |
|--|--|---|
|  |  | D |

# xtended availability

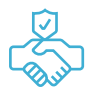

#### Full flexibility

Stay in control with unlimited free amendments.

### 1.2

### Getting ready to ship

Before diving into the booking procedure, make sure you have the following details ready:

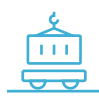

#### **Container and cargo details**

Container size, type, estimated cargo weight, and commodity.

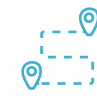

### **Origin and destination**

Specific import/export ports or locations you're shipping from/to.

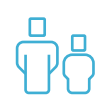

#### Additional shipment parties (if known)

Who else the shipment is associated with (such as who the shipper or consignee will be).

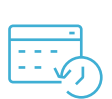

#### **Preferred departure** date

The approximate sailing date and the timeline for your shipment.

## 2 Booking your Maersk Go shipment

Next, let's understand how to create an actual booking on Maersk Go's easy-to-use digital portal.

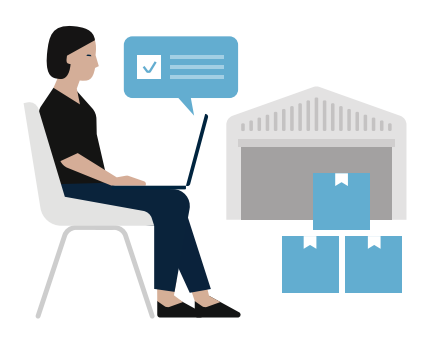

### Step-by-step booking process on Maersk.com

Maersk.com is designed to simplify your logistics. We offer a user-friendly interface with several key features to streamline your booking process:

#### » Step 1: Log in to your Maersk account

After logging in, you will land on the Maersk Hub (the home page for managing all your bookings). Here, you can create a new booking by clicking on 'Book' in the main toolbar. Next, select Ocean Transport (Containers) for regular ocean and ocean + inland shipment options. Alternatively, you can visit the Instant Booking page directly.

| *     | MAERS                              | ЗK                               |                               |               |                 |
|-------|------------------------------------|----------------------------------|-------------------------------|---------------|-----------------|
| Price | s Book ~                           | Schedules                        | Tracking                      | Manage $\lor$ | Services $\lor$ |
| Book  | ¢                                  |                                  |                               |               |                 |
|       | Ocean Transpo<br>Full container or | ort (Container<br>cean shipments | r <b>s)</b><br>+ inland optic | ons           |                 |
| ÷     | Less-than-Cor<br>Small-volume of   | ntainer-Load                     | (LCL)<br>; + inland optic     | ons           |                 |
| ⇔     | Air Freight<br>Small-volume ai     | ir freight + inlan               | d options                     |               |                 |

#### Step 2: Enter shipment details

To create a new booking, input the relevant shipping details to get available sailings and corresponding prices. For both the origin and destination, you can choose CY (Container Yard — ocean shipment only) or SD (Store Door — including Inland transportation) service modes. Next, input the commodity group and related description as well as the Price Owner and the preferred shipping date. Finally, click "Continue to book" at the bottom of the page to see all available shipping options.

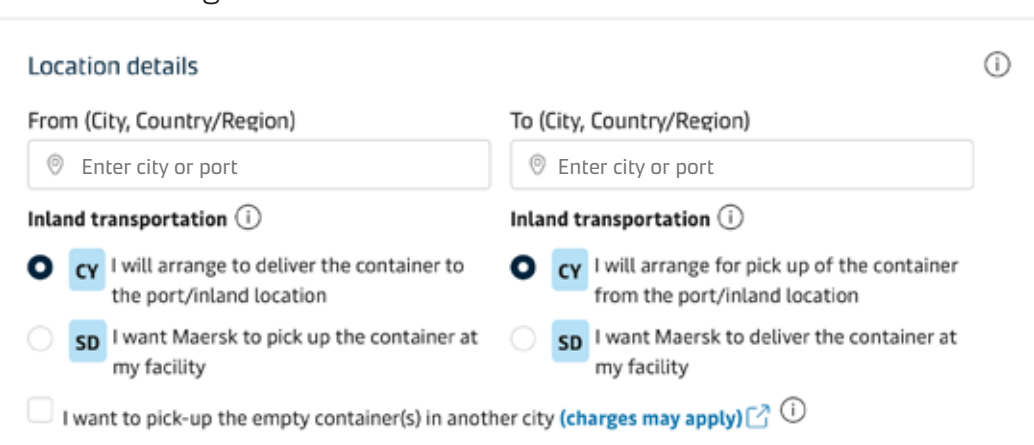

#### Your booking details

#### Step 3: Find and select a sailing option

You'll land on the page that shows all available schedules according to your preferred departure date. Here you can select your desired sailing. If a vessel is not available, it will be indicated by 'Deadline has passed' or 'Vessel sold out'. Click 'Load more sailing options' to view further offers and schedules, if available. Once you find a suitable schedule, simply click 'Book' to move to the next step.

Please note: Do you have a contract with Maersk? Your contracted rates will automatically show up here!

| Booking Information                     | Select sailing                  | Recommended services                   | s Add                              | itional details                                | Review booking                                    |
|-----------------------------------------|---------------------------------|----------------------------------------|------------------------------------|------------------------------------------------|---------------------------------------------------|
| Select sailing                          | 7                               |                                        |                                    |                                                |                                                   |
| benetei (Chanacha                       | 7                               | (7. d. Hellend) Netherla               |                                    |                                                |                                                   |
| anangnai (Snangna                       | ai), China⇒Rotteroam            | i (Zuid-Holland), Netheria             | ands                               |                                                |                                                   |
| 7 Mar 2025                              |                                 |                                        |                                    |                                                |                                                   |
| © Departure<br>27 Mar 2025, 11:00       | Ø Arrival<br>15 May 2025, 15:00 | Gate-in deadline<br>25 Mar 2025, 11:00 | Transit time<br>49 days 10 hours   | Vessel/voyage<br>BUSAN EXPRESS / 513W          | <ul> <li>Route &amp; other<br/>details</li> </ul> |
| Maersk Go<br>V Price breakdown & detail |                                 |                                        |                                    |                                                | Vessel sold out                                   |
| Apr 2025                                |                                 |                                        |                                    |                                                |                                                   |
| © Departure<br>3 Apr 2025, 14:00        | Ø Arrival<br>12 May 2025, 12:00 | Gate-in deadline<br>1 Apr 2025, 14:00  | () Transit time<br>39 days 4 hours | 舎 Vessel/voyage<br>MANCHESTER MAERSK /<br>514W | Route & other details                             |
| Maersk Go                               |                                 |                                        | US                                 | D 4,603.00                                     |                                                   |
| V. Briesbessideurs 8. datal             | 5                               |                                        | days of o                          | demurrage freetime                             | Book                                              |

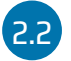

### 2.2 Service charges and fees associated with Maersk Go

It's important to understand the key components of freight shipping costs. While the specific costs may vary depending on the shipping route, cargo type, and other factors, some standard charges included in your Maersk Go quote are as follows:

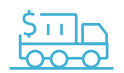

#### **Base shipping rates**

This consists of the ongoing Go shipping rates for the selected route (subject to vessel space availability). Along with the basic ocean freight rates, the quote is inclusive of terminal handling charges (THCs), documentation fees, and peak season surcharge (PSS).

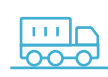

#### Inland haulage (for SD bookings)

If you've booked door-to-door services (i.e., carrier haulage or SD booking), your Go quote includes costs for transporting cargo to and from the port and any other associated transportation fee.

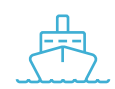

#### Transit disruption surcharges

These charges are related to unexpected delays or disruptions.

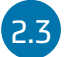

### 2.3 Understanding the 'Booking Journey' pages

During every booking, you'll see your progress in the top row with the following markers:

|                     |                | How will your cargo be transported? |                    |                |
|---------------------|----------------|-------------------------------------|--------------------|----------------|
|                     |                | Containers 🖾 Boxes & Pallets        | EW                 |                |
| 0                   |                |                                     |                    |                |
| Booking Information | Select sailing | Recommended services                | Additional details | Review booking |

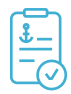

#### **Booking information**

This is the page to input your basic shipment information needed for price search, including origin, destination, container type, and commodity details.

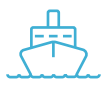

#### Select sailing

On this page, you can select the preferred departure date and 'Maersk Go' offers for the associated shipment. You can view the journey-specific breakdown for route, price, schedule, penalties, compensation, terms and conditions, etc.

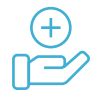

#### **Recommended services**

Next, you can purchase value-added services from the listed options, including Freetime Extension, Value Protect and Import/Export Customs Clearance. Simply click the 'Add' button for each service you would like to add to your booking. After finalising your selection, click 'Continue' at the bottom of the page.

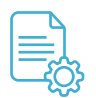

#### Additional details

Here you can input further shipment information like pick-up depot address, pick-up date, and details about associated parties. You can add 'Optional Parties' such as a Consignee, a First Notify Party, a Supplier, a Customs Broker, etc.

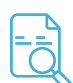

#### **Review booking**

This is the final page of your booking journey. Here, you can review all the details you've input in the previous pages. If required, you can edit the relevant information via this page. If everything looks okay, you can go ahead and submit your booking!

Congrats, you've booked your freight with Maersk Go!

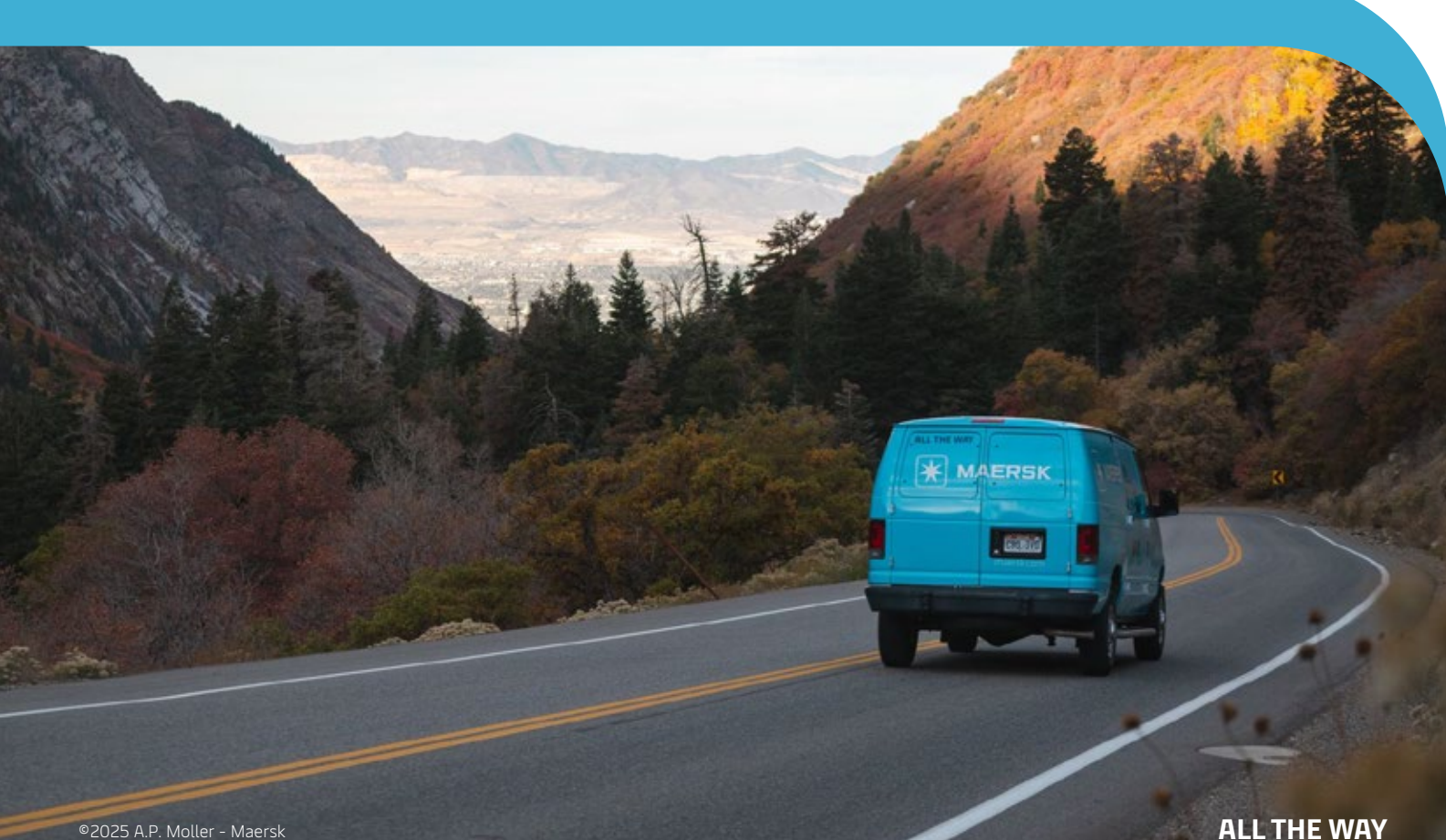

## 3 Post-booking experience with Maersk Go

Once your booking is confirmed, you'll receive a digital confirmation via email. This serves as proof of the booking and includes essential details about your shipment.

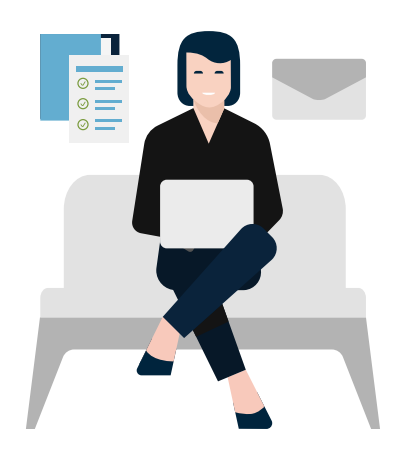

## 31 Next steps after booking

Your Maersk Go experience stretches beyond just the booking confirmation. Explore the maersk.com online portal to:

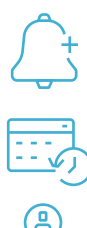

Set up custom notifications for your booking

Track associated timelines of your Go shipment

Purchase value-added services (like Freetime Extension)

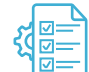

Submit shipping instructions (SI) and other details

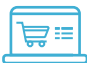

Amend your Maersk Go booking and more

## 52 Exploring the maersk.com hub

Make the most of Maersk's online capabilities to book and manage your Go shipments efficiently on our user-friendly digital portal.

The **Hub** allows you to access all your shipments on a single, compact and configurable dashboard. You can view your bookings, pending tasks and upcoming timelines, manage payments, documents, customs clearance, and access customer support — all with just a few clicks.

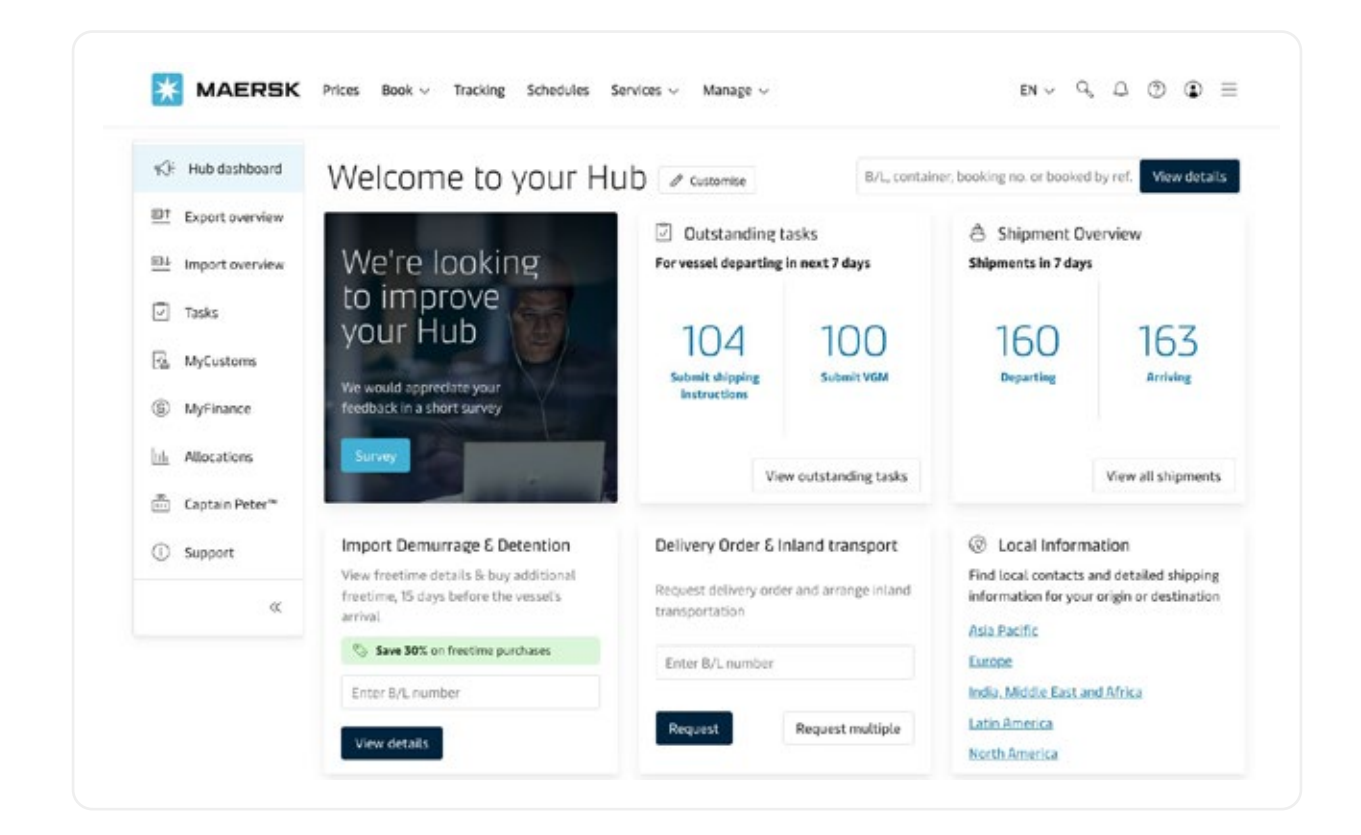

#### READ MORE: Enhancing your Maersk experience with useful tools & features

#### Documents required for your Go shipment 3.3

Furthermore, you'll need to prepare the necessary shipping documents, such as a commercial invoice (CI), packing list (PL), and bill of lading (B/L). For an overview of the documents required for shipments into the US, click here.

#### Managing payments for Maersk Go bookings

We've simplified the billing procedure for you via Maersk's MyFinance portal. Our online invoice management tool makes it easy and efficient for you to manage your bills. This includes making payments, receiving refunds, and settling disputes. You can even set a reminder for pending payments and get a consolidated view of payment history, due dates, and amounts.

### 3.4 Submitting shipping instructions (SIS)

Prepare and submit the necessary shipping instructions for your booking. Maersk Go provides tools to simplify this process with 24/7 accessibility, active notifications, and quicker turnaround times.

Vou can submit the Shipping Instructions (SI) on Maersk.com via the 'Tasks' feature on the Maersk Hub (in the left-hand navigation menu). Here you can input relevant information related to your booking for Documents, Parties, Payers, and Cargo & VGM. You can also split, part, or combine different bills of lading (B/Ls) by clicking the 'Split, part & combine' button alongside the B/L number. More detailed information on how to submit Shipping Instructions can be found here.

### 35 Amending or cancelling Go shipments

Made a mistake when submitting your booking? Need to change specific shipping instructions? We've made it easy for you to make amendments!

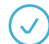

Navigate to 'Export Overview' (shipments sorted by departure date) or 'Import Overview' (shipments sorted by arrival date) under the 'Manage' menu. Select the shipment's B/L number to land on that shipment's details page. To amend the booking, click 'Amend'. To cancel the booking, click 'Cancel'. Both options will take you to the 'Raise a case' screen, with the relevant booking pre-filled in the form. Here you can specify and submit your request, which will be handled by our dedicated Maersk Go support team with top priority.

Shipment details

← Back to Manage shipments

Showing B/L number 204355588 for booking number: 242133234

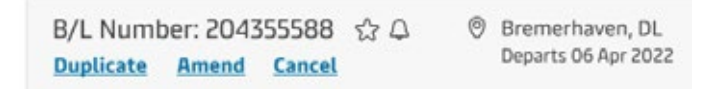

Also, here are some essential <u>T&Cs related to booking amendments and cancellations</u> for your Maersk Go booking.

**Please note:** Depending on the shipment lifecycle, there may be some situations where you cannot amend your booking via the website. In such cases, contact Maersk's customer support.

()

### **36** Optimising your Go booking with value-added services

Maersk Go also offers a range of value-added services to enhance your shipping experience and improve your operational efficiency.

- Minimise your demurrage and detention surcharges (D&D) with our Freetime Extension add-on. You can add freetime up to 10 days prior to the arrival of your shipment at the destination port.
- We also offer many other value-added services, such as import/export customs clearance,
   Value Protect, and Premium Quality Containers.
- Our platform further simplifies your freight booking process by <u>integrating ocean and</u> <u>inland transportation in a single booking.</u>
- With Maersk Alerts, get regular updates about your shipment, pending tasks, timelines, Go offers, and more. Simply click the 'Profile' icon on the top banner and then click on 'Manage subscriptions'. Select the events for which you'd like to receive notifications.

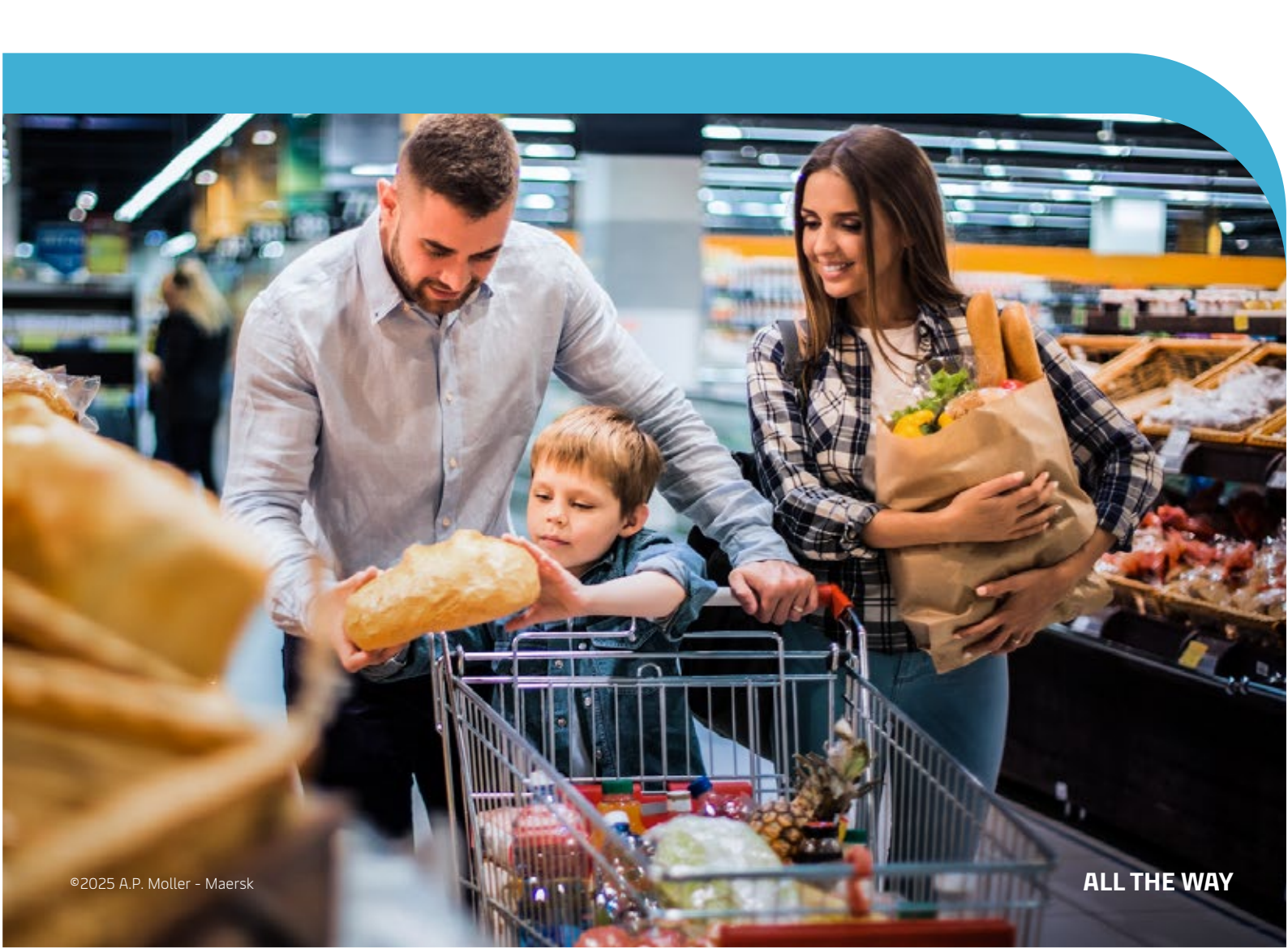

# 4 Before departure

You've completed all the procedures, and your container is ready to be shipped. Here's what you need to know:

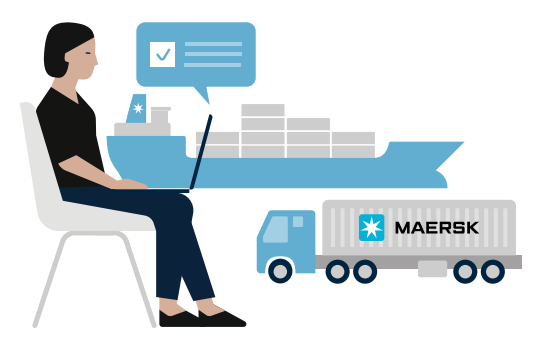

### 4.1 Timelines for Go shipments

To ensure a smooth shipping process, understanding key timelines is crucial. With Maersk Go, we have precise and upfront timelines for:

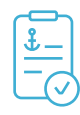

#### Shipping instructions and amendments

Adhere to the deadlines for submitting SI and any booking amendments.

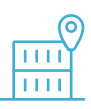

#### **Container gate-in**

Coordinate with the terminal to arrange container delivery within the required timeframe.

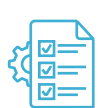

#### VGM deadline

Comply with VGM regulations by providing accurate container weight information before the cutoff.

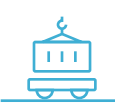

#### Vessel schedules

Be aware of the vessel's departure schedule to plan your shipment accordingly.

#### Export customs clearance procedures 4.2

Familiarise yourself with export customs regulations and documentation requirements to avoid delays. You can also purchase 'export customs clearance' as a value-added service while booking your shipment to expedite this process.

Are you shipping to the US? Here you can find additional information to navigate potential complexities:

- Customs documents you need to ship to or from the US
- US import/export license: What is it and how do I get it?
- Customs clearance: Port filing in the US

### 43 Understanding Maersk Go terms and conditions

Thoroughly review the terms and conditions associated with your Maersk Go bookings. This includes understanding cancellation policies, amendment fees, and liability limitations. Here you can find all applicable terms and conditions:

Understanding Maersk Go T&Cs and loading guarantee

Have questions about Maersk Go or your shipment? We've addressed them <u>here.</u> And finally, your Go shipment is aboard the vessel and in transit. Here's everything you need to know and do now:

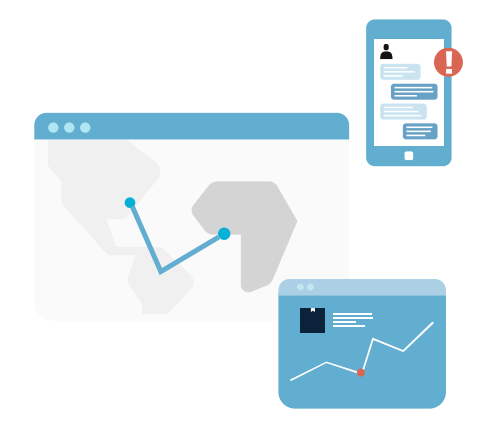

## 51 Tracking your Go freight

Stay informed about the vessel's location, port calls, and estimated arrival time (ETA). Maersk Go offers real-time shipment tracking, allowing you to monitor your cargo's progress throughout its journey.

### 52 Requesting support

Need help with anything? First, see if you can find your query in the Frequently Asked Questions (FAQ's). Alternatively, you can reach out to our Support team. To find FAQ's or reach out to the Support team, click 'Support' in the left-hand menu:

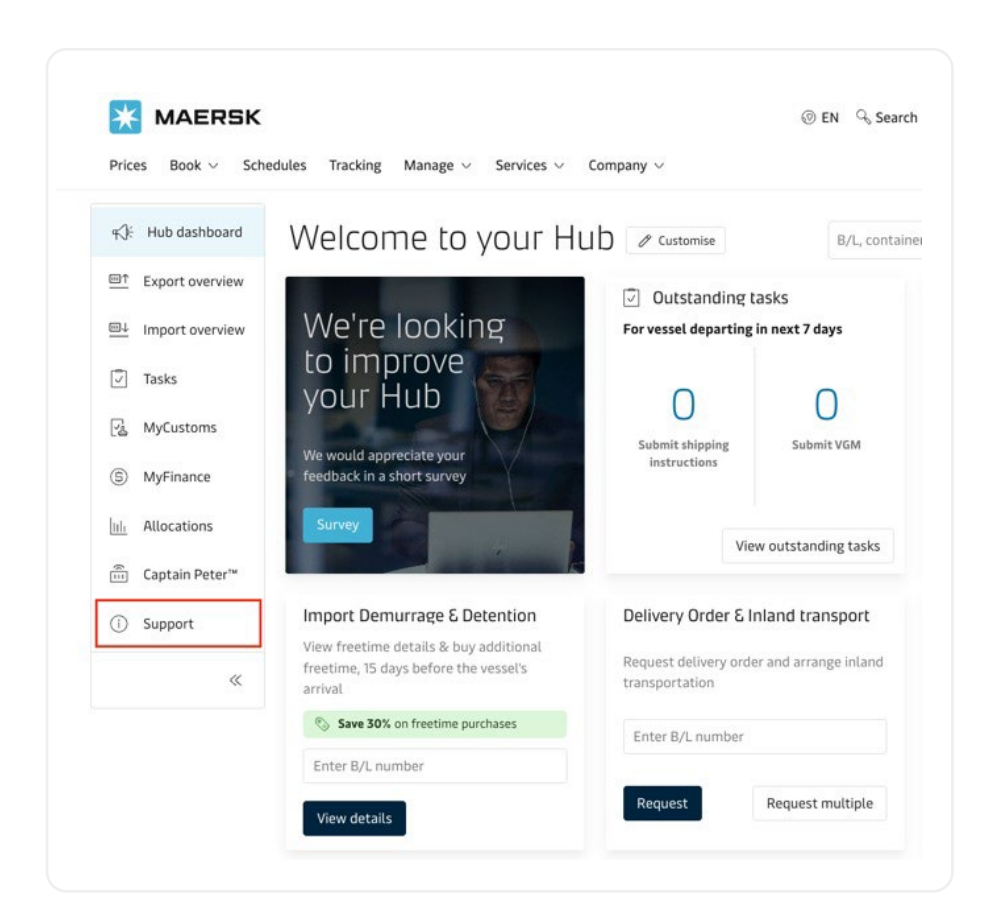

Alternatively, click 'Support' or 'Contact Us' in the top navigation menu:

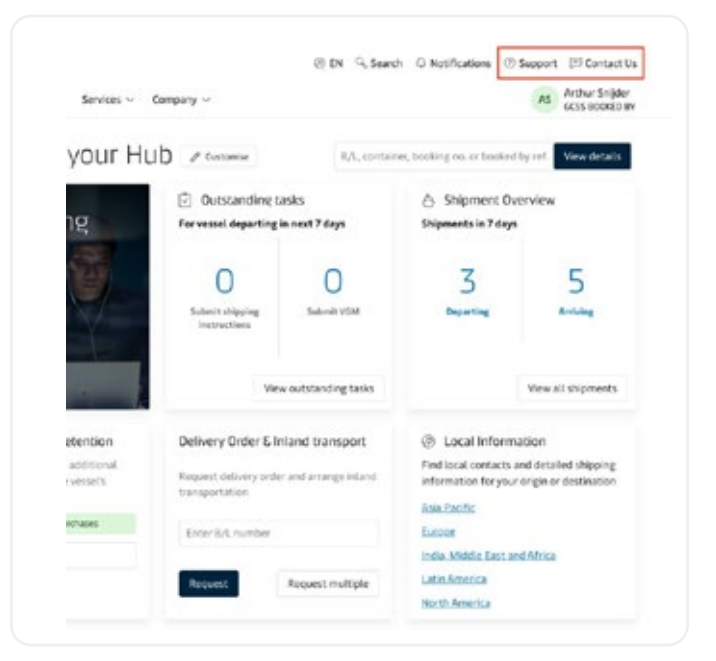

To access Case Management directly, navigate to 'Case Management' in the 'Manage' menu:

| Prices Book V Schedules Tracking M                 | Aanage ^ Services ~ Company >               |  |  |
|----------------------------------------------------|---------------------------------------------|--|--|
| Management tools                                   |                                             |  |  |
| Hub                                                | Captain Peter <sup>TM</sup>                 |  |  |
| An overview of your Maersk products                | Visibility of your in transit reefer poods  |  |  |
| Export Overview                                    | Case Management                             |  |  |
| Manage your export bookings for ocean, LCL and air | Manage your open cases with Maersk          |  |  |
| Import Overview                                    | Maersk Go                                   |  |  |
| Manage your import bookings for ocean, LCL and air | Your one-stop shop for integrated logistics |  |  |
| Tasks                                              | Allocations                                 |  |  |
| View all outstanding tasks on your ocean shipments | View and manage your allocations            |  |  |
| MyCustoms                                          | Order secure paper                          |  |  |
| Add and manage your customs products               | Order paper for printing Bills of Lading    |  |  |
| MyFinance                                          | Data integrations                           |  |  |
| View pay and dispute involves                      | Streamline your B2B data transfers          |  |  |

Finally, you can access our live chat function by finding the chat icon at the bottom-right of all Maersk.com pages:

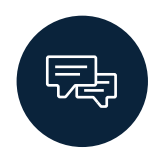

### 53 Understanding arrival notice

When your shipment is nearing its destination, be prepared to receive an arrival notice or notice of arrival (NOA) from Maersk. This notification will provide details about the expected arrival date and necessary import procedures.

READ MORE: How to access arrival notice for Maersk Go booking?

## 6 After arrival

Great news! Your Go shipment has arrived at the destination port. Now what?

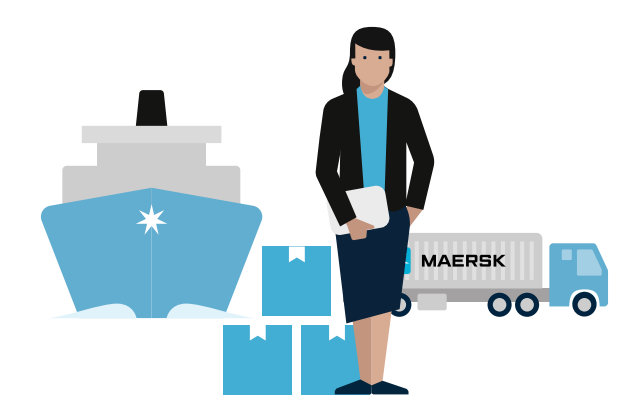

### 6.1 Import customs clearance and D&D charges

Upon arrival at the destination port, coordinate with your customs broker to handle customs procedures. Be prepared for potential customs duties and taxes. Maersk can also provide support with 'import customs clearance' formalities as an add-on service.

Additionally, understand the <u>demurrage and detention (D&D) charges</u> applicable to your shipment. By purchasing additional free days from Maersk up front, you can save up to 80% on D&D charges!

### 62 Understanding the cargo release process

Once customs clearance is complete, prepare for cargo release from the port. If any issues or discrepancies arise, follow the appropriate dispute resolution process outlined <u>here</u>.

### 63 Onward inland freight journey

After your container has landed at the destination port, arrange for inland transportation to move your cargo to its final destination. Consider using Maersk's integrated inland transportation services for a seamless logistics solution.

READ MORE: From click to cargo: Booking Inland Freight Services with Maersk

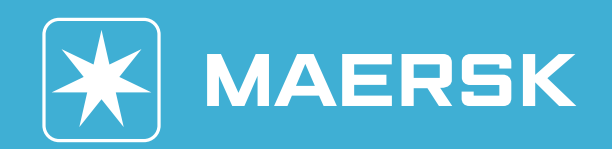

©2025 A.P. Moller - Maersk